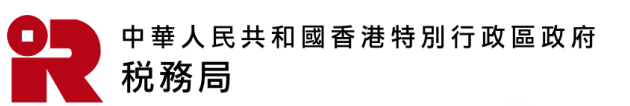

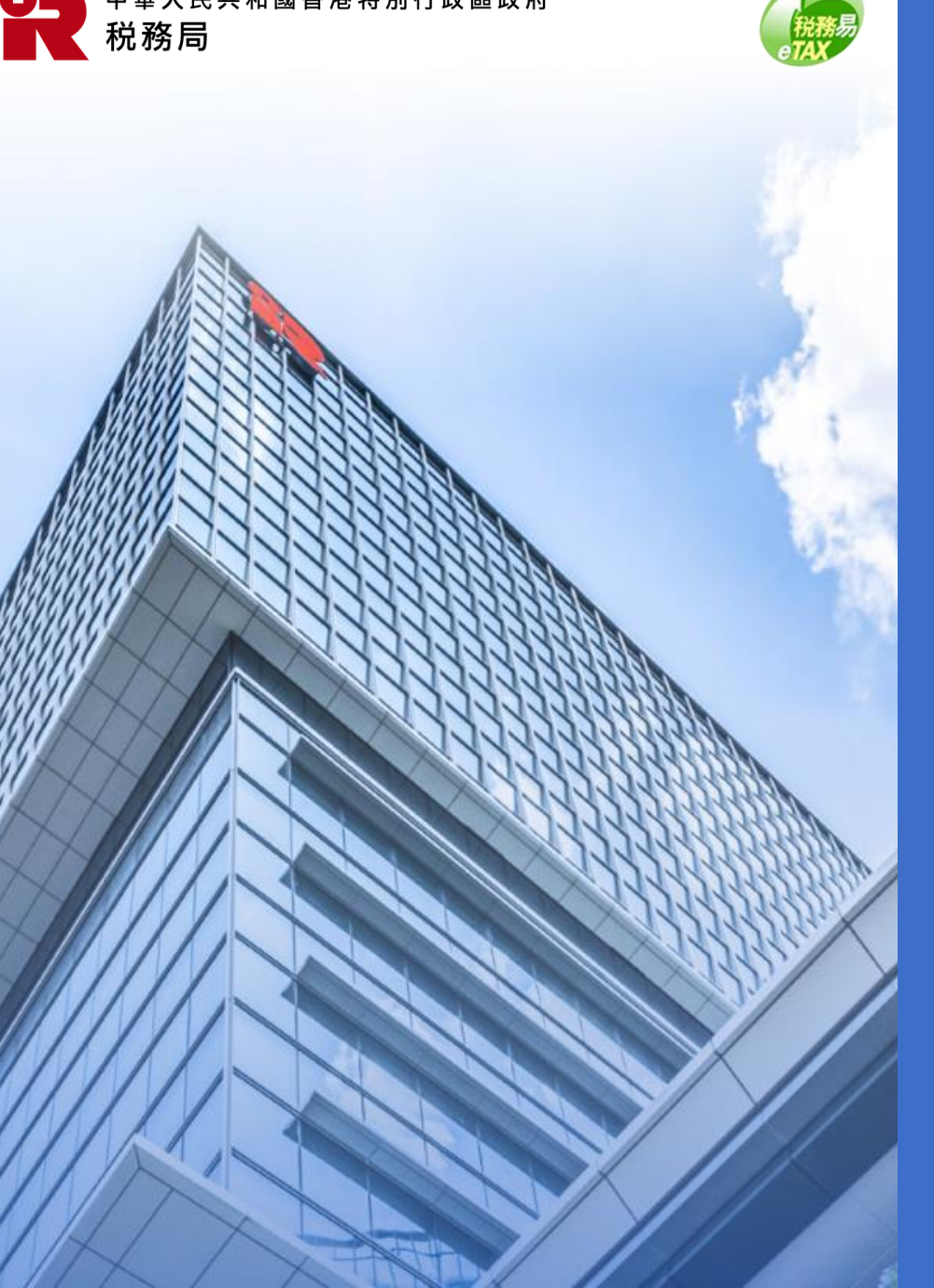

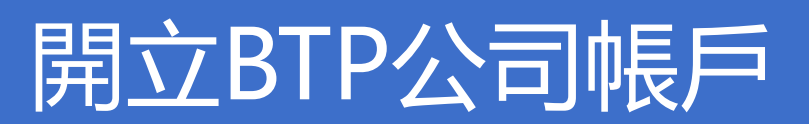

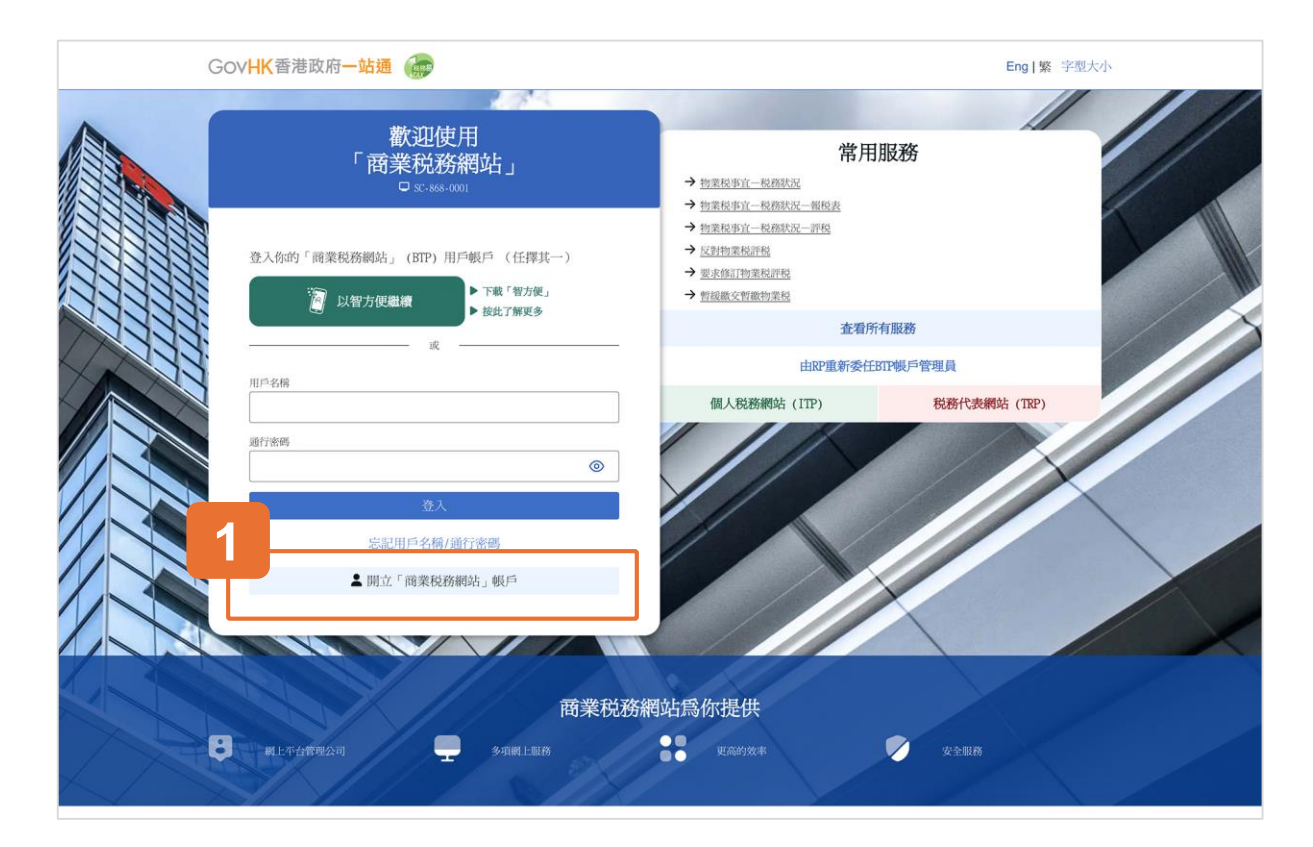

#### 開始

本用戶指南將示範如何開立「商業税務網站」BTP公司帳戶。

#### 1 請點擊「開立『商業税務網站』帳戶」開始。

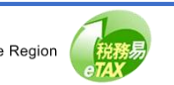

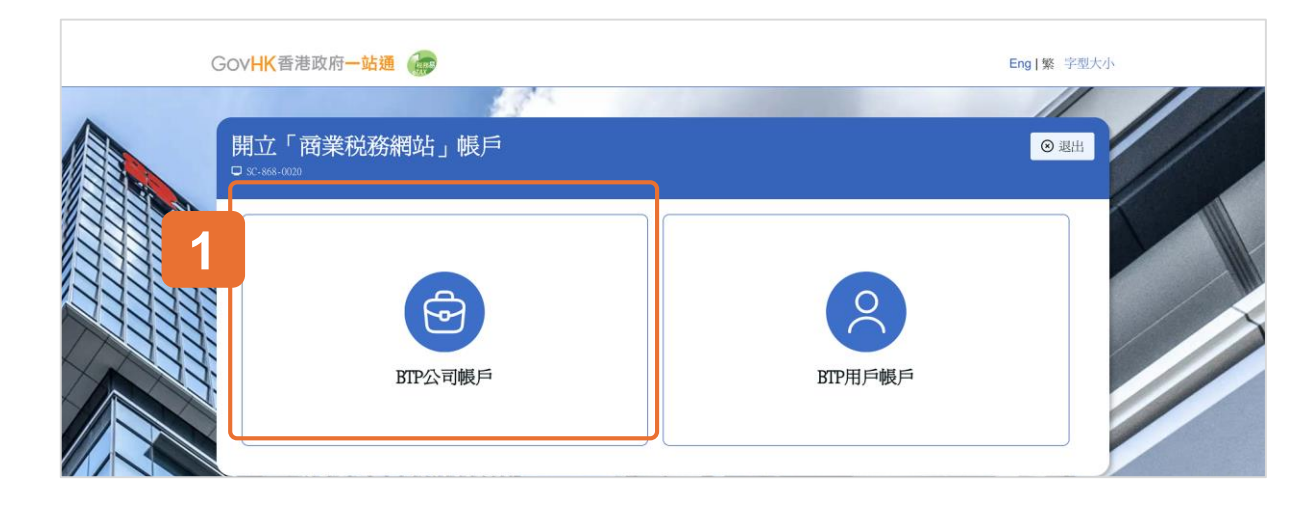

選擇BTP公司帳戶

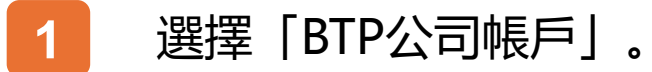

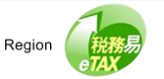

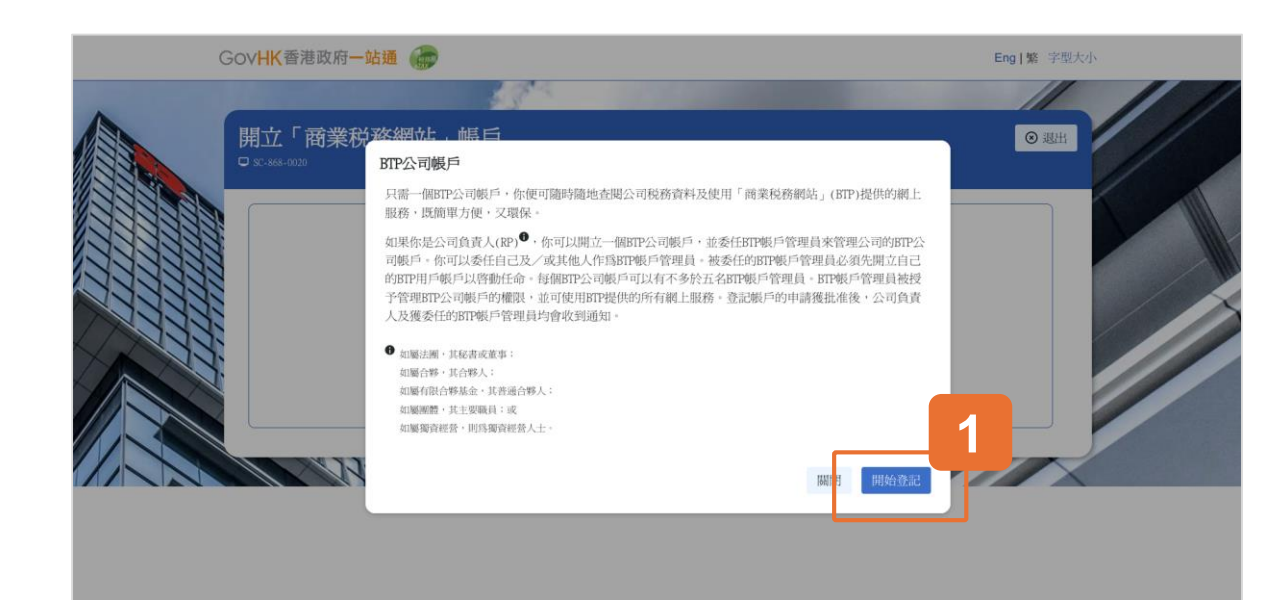

#### BTP公司帳戶的概要

請細閱開立BTP公司帳戶的概要。

BTP公司帳戶必須由公司負責人開立。 負責人可以委任 自己和/或其他人作為 BTP帳戶管理員來管理BTP公司帳 戶。

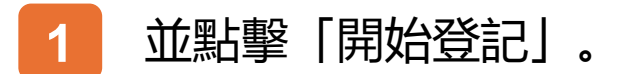

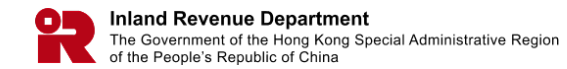

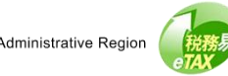

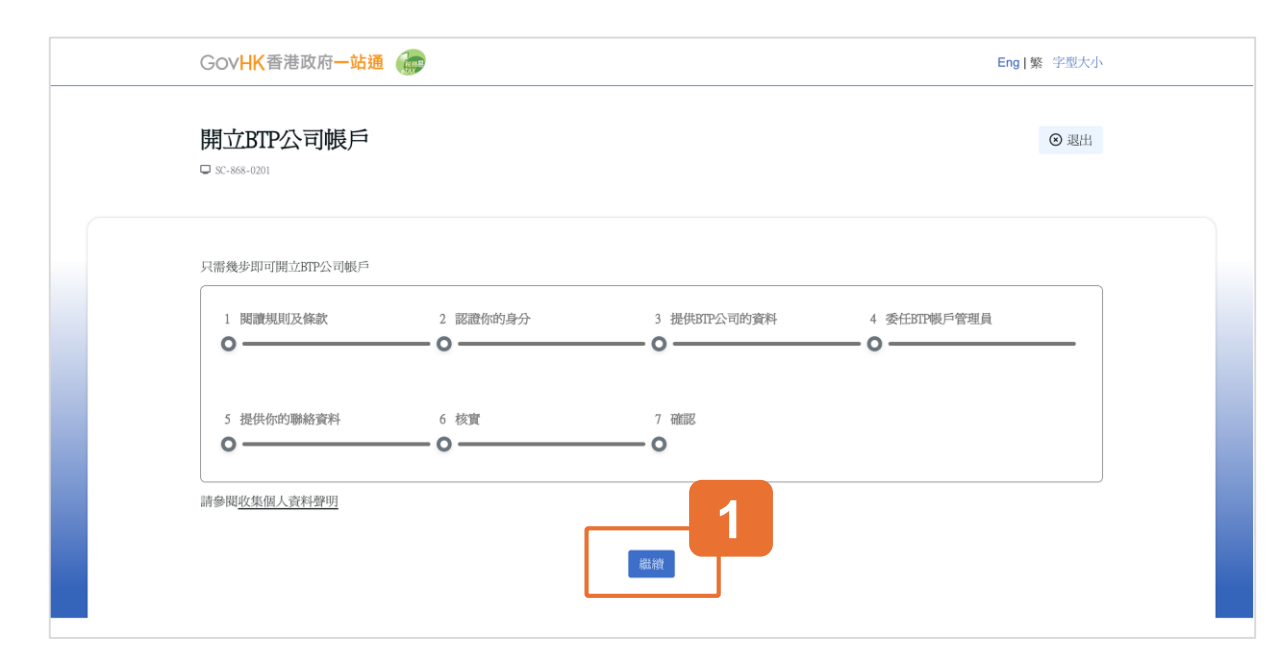

#### 開立BTP公司帳戶的7個步驟

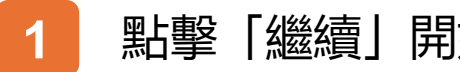

點擊「繼續」開始註冊。

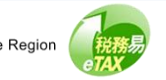

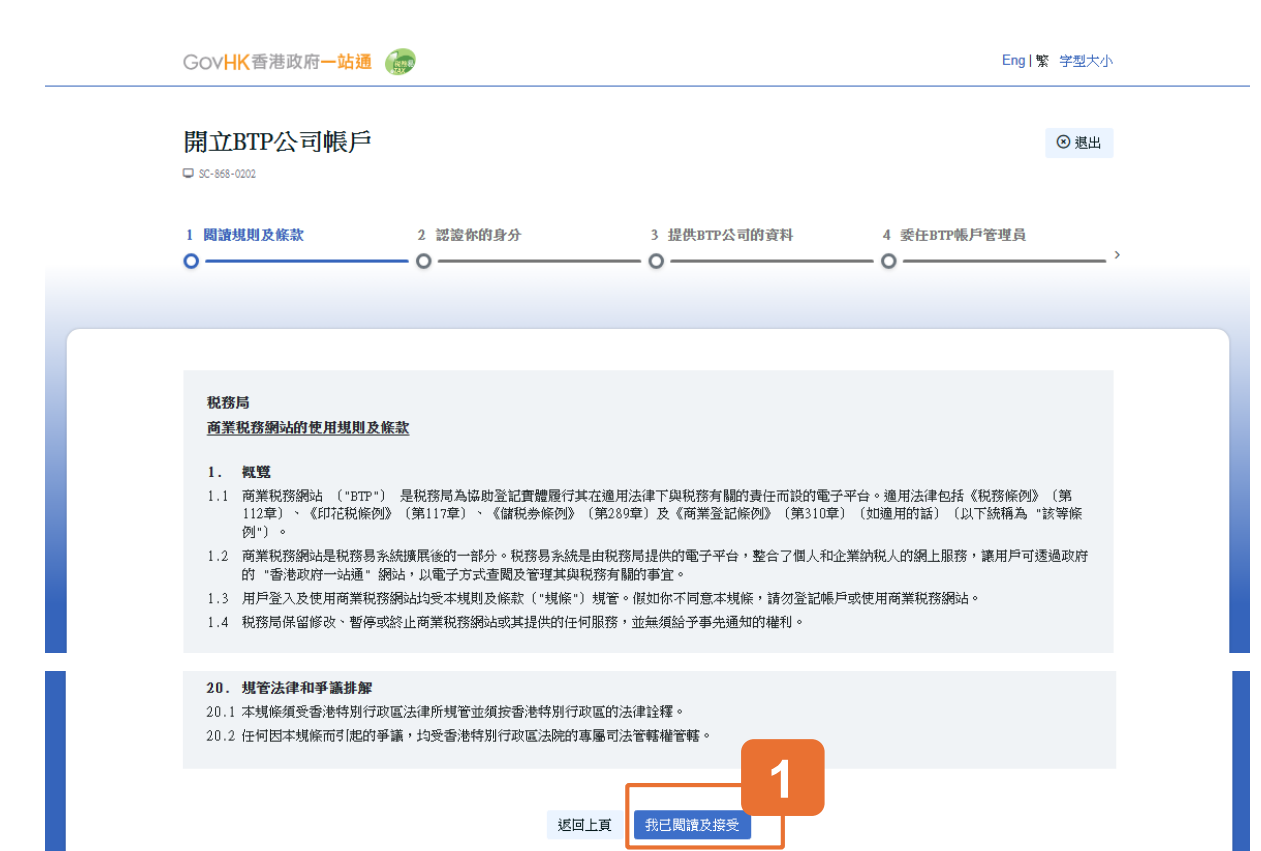

#### 步驟1: 閱讀規則及條款

#### 細閱商業税務網站(BTP)的使用規則及條款。

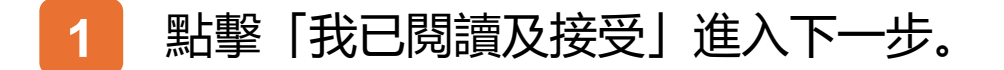

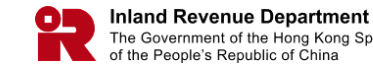

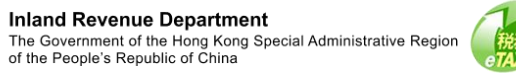

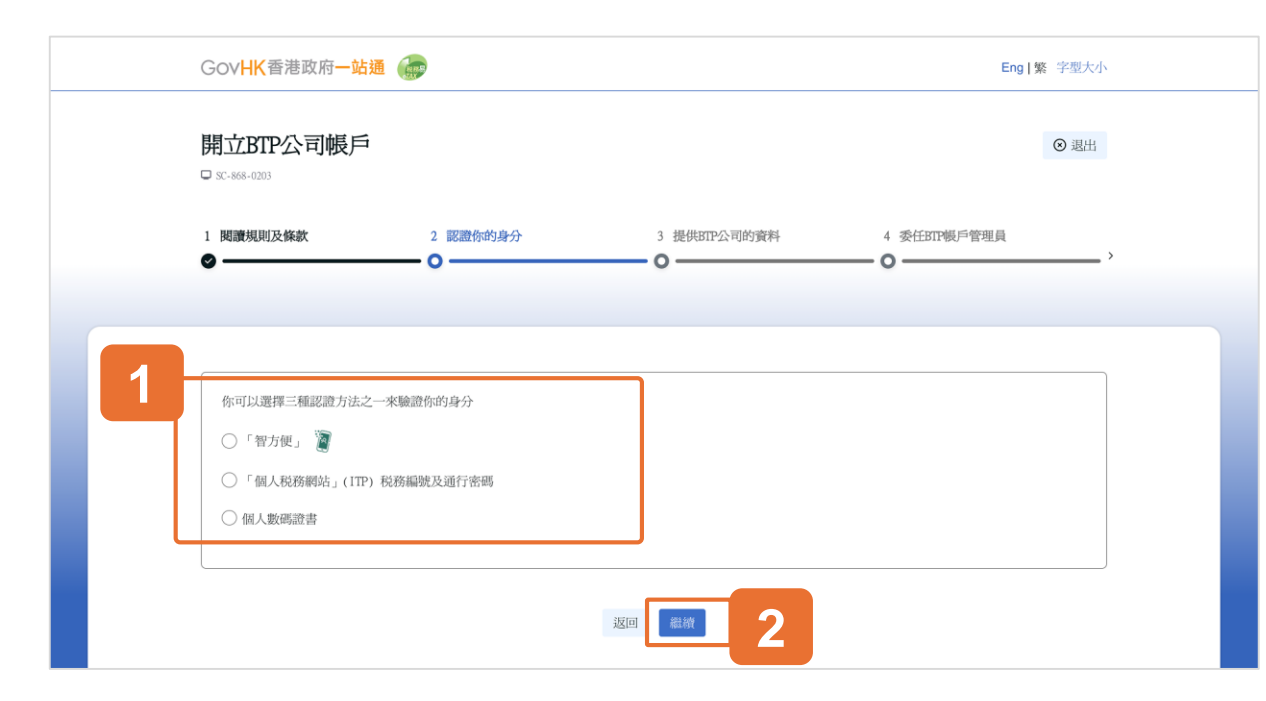

#### 步驟2: 驗證你的身份

系統設有三種方法以驗證你的身份,包括智方便、個人税 務網站(ITP) 的税務編號 (TIN)及通行密碼,及個人數碼 證書。

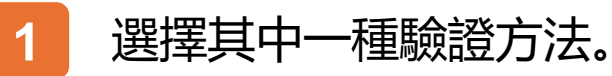

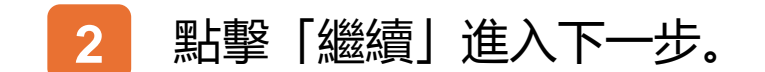

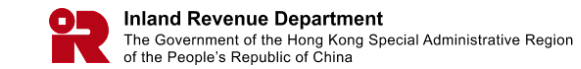

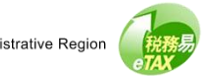

| Gov <b>HK</b> 香港政府一                                                                                                    | 站通 💮                  |              | Eng   繁 字型大小 |  |  |
|----------------------------------------------------------------------------------------------------|-----------------------|--------------|--------------|--|--|
| 開立BTP公司帳)                                                                                                    | Ħ                     | ◎ 週出         |              |  |  |
| 1 閱讀規則及條款<br>♥                                                                                                    | 2 認識你的身分              | 3 提供BIP公司的資料 | 4 委任BIF帳戶管理員 |  |  |
|                                                                                                    | 使用「税務編號」和「通行密碼」調      | 認證你的身分       |              |  |  |
| 你可以選擇三種認證方法                                                                                                    | 你將會被轉往「個人税務網站」(ITP)作你 | 的身分認證。       | 网 君 截線       |  |  |
| <ul> <li>● 日方使」</li> <li>● 日方使」</li> <li>● 日前</li> <li>● 日前</li> <li>●</li></ul> | TP) 税務編號及通行密碼         |              |              |  |  |
|                                                                                                    |                       |              |              |  |  |
|                                                                                                    |                       | 返回 繼續        |              |  |  |
|                                                                                                    |                       |              |              |  |  |
|                                                                                                    |                       |              |              |  |  |
|                                                                                                    |                       |              |              |  |  |

#### 税務編號(TIN)及通行密碼進行身份驗證

如果你使用個人税務網站(ITP)的税務編號(TIN)及通行密碼進行身份驗證,點擊「繼續」後,你將轉往個人税務網站 (ITP)。

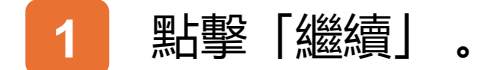

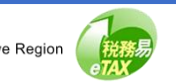

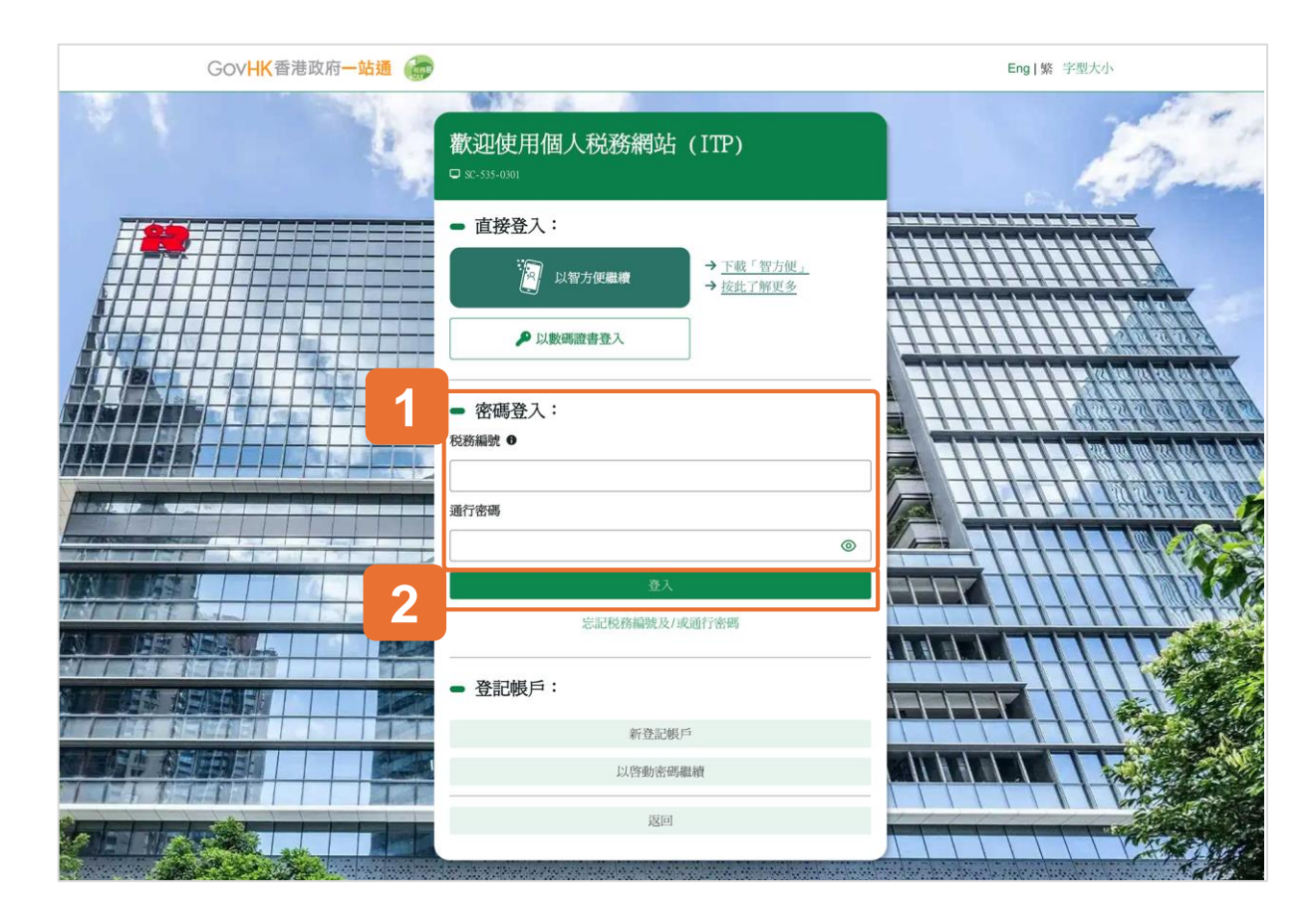

#### 税務編號(TIN)及通行密碼進行身份驗證

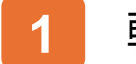

#### 輸入你的税務編號(TIN)及通行密碼。

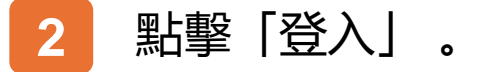

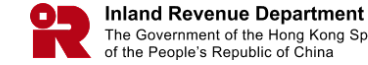

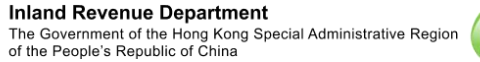

税務易

| GovH                       | K香港政府一站通 💮               | Eng   蠏 字蜀大小 |
|----------------------------|--------------------------|--------------|
| 開 <u>立</u> B<br>□ sc-ses-0 | <b>TP公司帳戶</b>            | ③ 現出         |
| 1 閲讀并                      | 請選擇檔案位置及輸入密碼<br>香港身分證號碼: | A123456(7)   |
|                            | 數碼證書媒體                   |              |
| 你可」                        | 檔案位置:                    | 2 2          |
| 0 1                        | 密碼:                      | ◎ 3          |
| ○ f<br>• @ @               |                          | 海除 關閉 國家 4   |
|                            |                          | 返回 起榜        |

#### 數碼證書進行身份驗證

#### 如果你使用個人數碼證書進行身份驗證

- 1 輸入你的香港身份證號碼。
- 2 點擊「瀏覽」搜尋個人數碼證書。

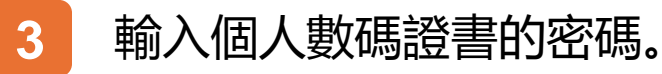

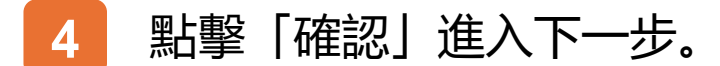

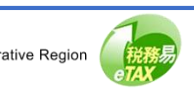

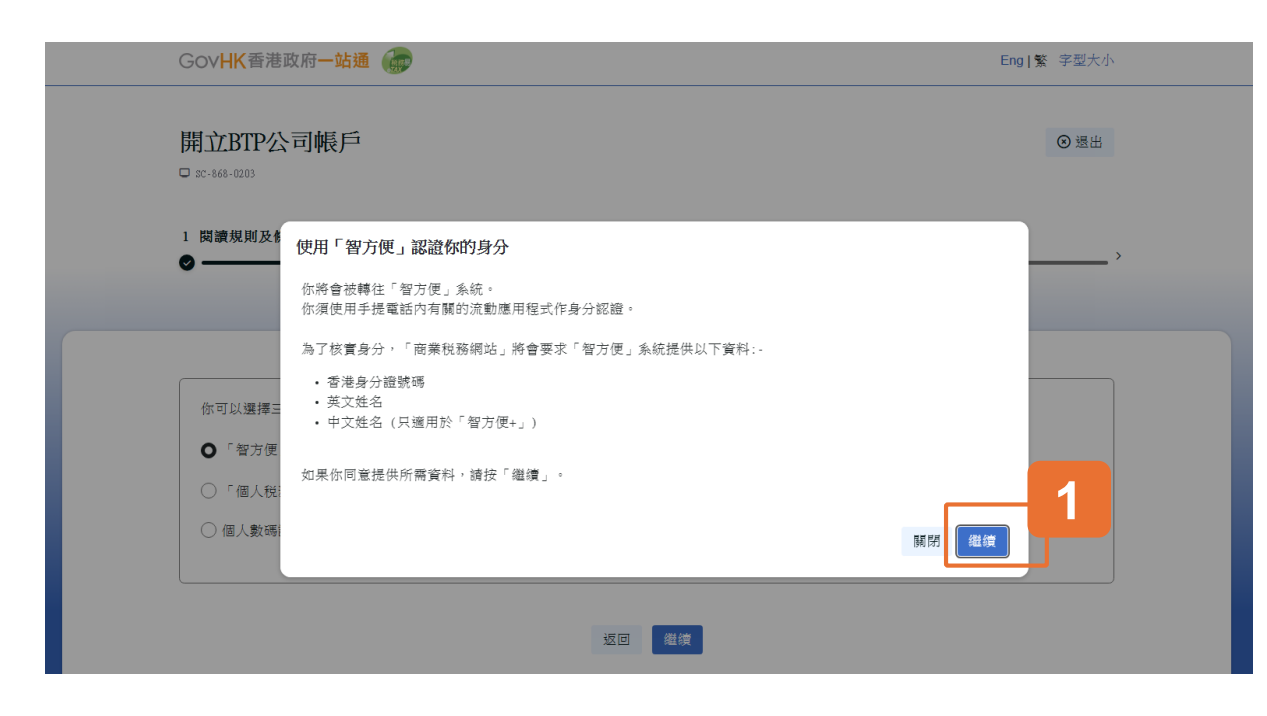

如果你使用智方便進行身份驗證, BTP會向智方便系統索 取你的個人資料以作身分驗證。

#### 點擊「繼續」表示你同意並繼續使用智方便 1 系統。

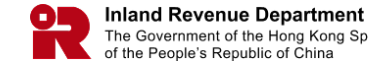

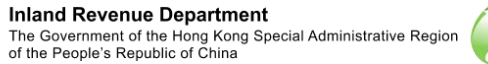

税務易

| 2011年1月1日日日日日日日日日日日日日日日日日日日日日日日日日日日日日日日日日                                                    | <b>⊕ ≋</b> #+¢ ∨ |
|----------------------------------------------------------------------------------------------|------------------|
| < 送回網上版務<br><b>住用智方便登다</b><br>1. 請在手機開放智方便<br>2. 點聲智方便得描按鈕<br><u>: 詳描二種碼</u> (2)<br>3. 得描二種碼 | RTR:<br>Code)    |

#### 登入智方便

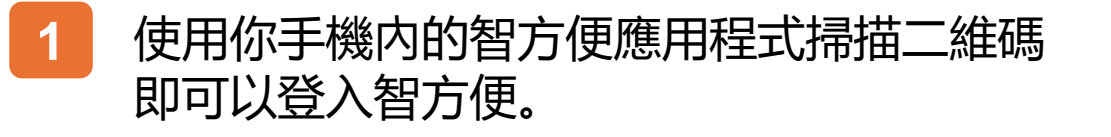

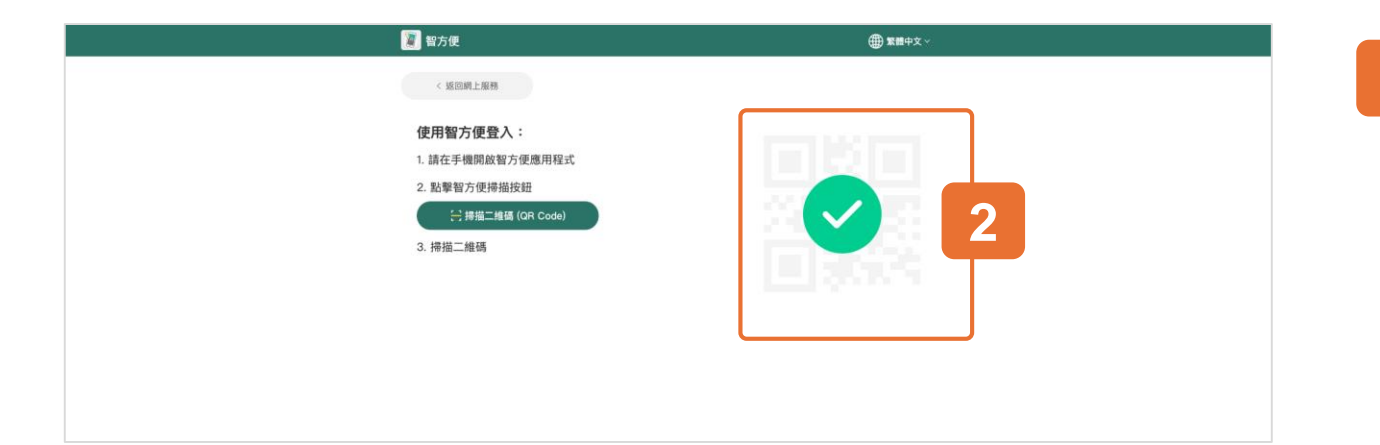

# 2 登入成功。

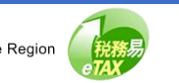

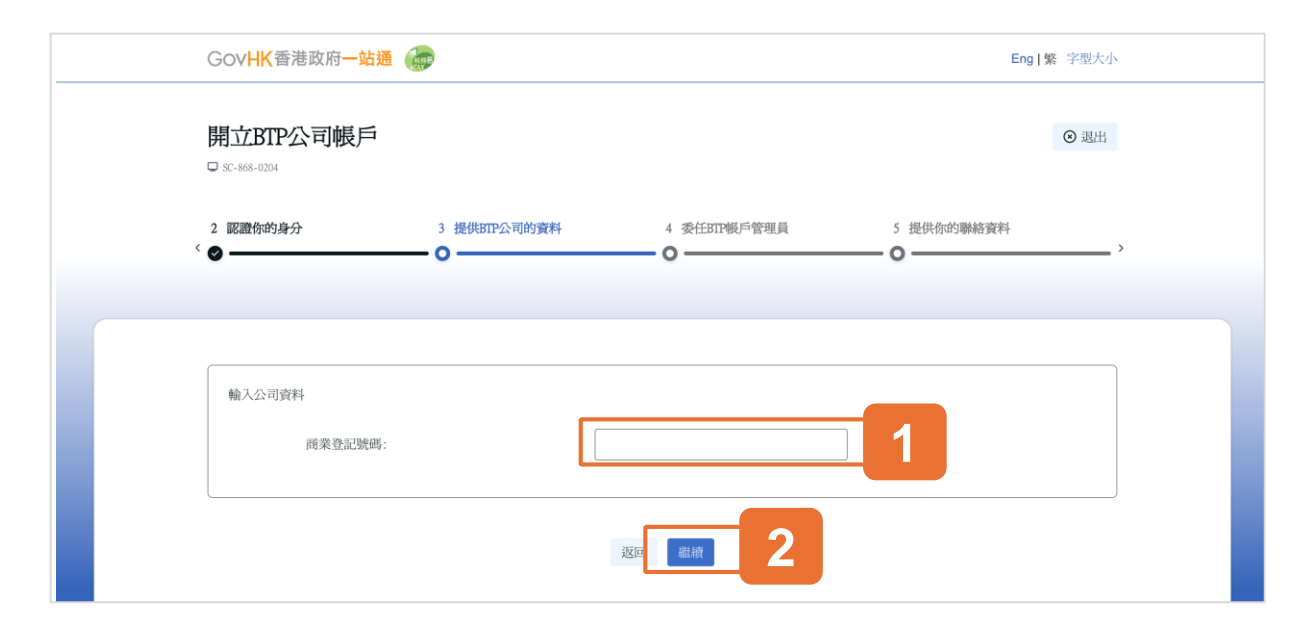

#### 步驟3: 提供BTP公司的資料

根據業務類型,包括法團、合夥、有限合夥基金、合資經 營,及其他團體等,你將被轉往不同的頁面以提供公司的 進一步資料。

#### 我們會展示與「法團」和「合夥」相關的頁面。

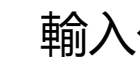

輸入公司的商業登記號碼。

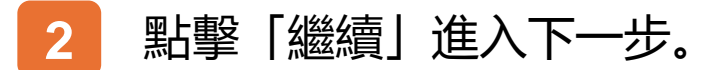

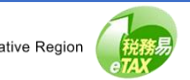

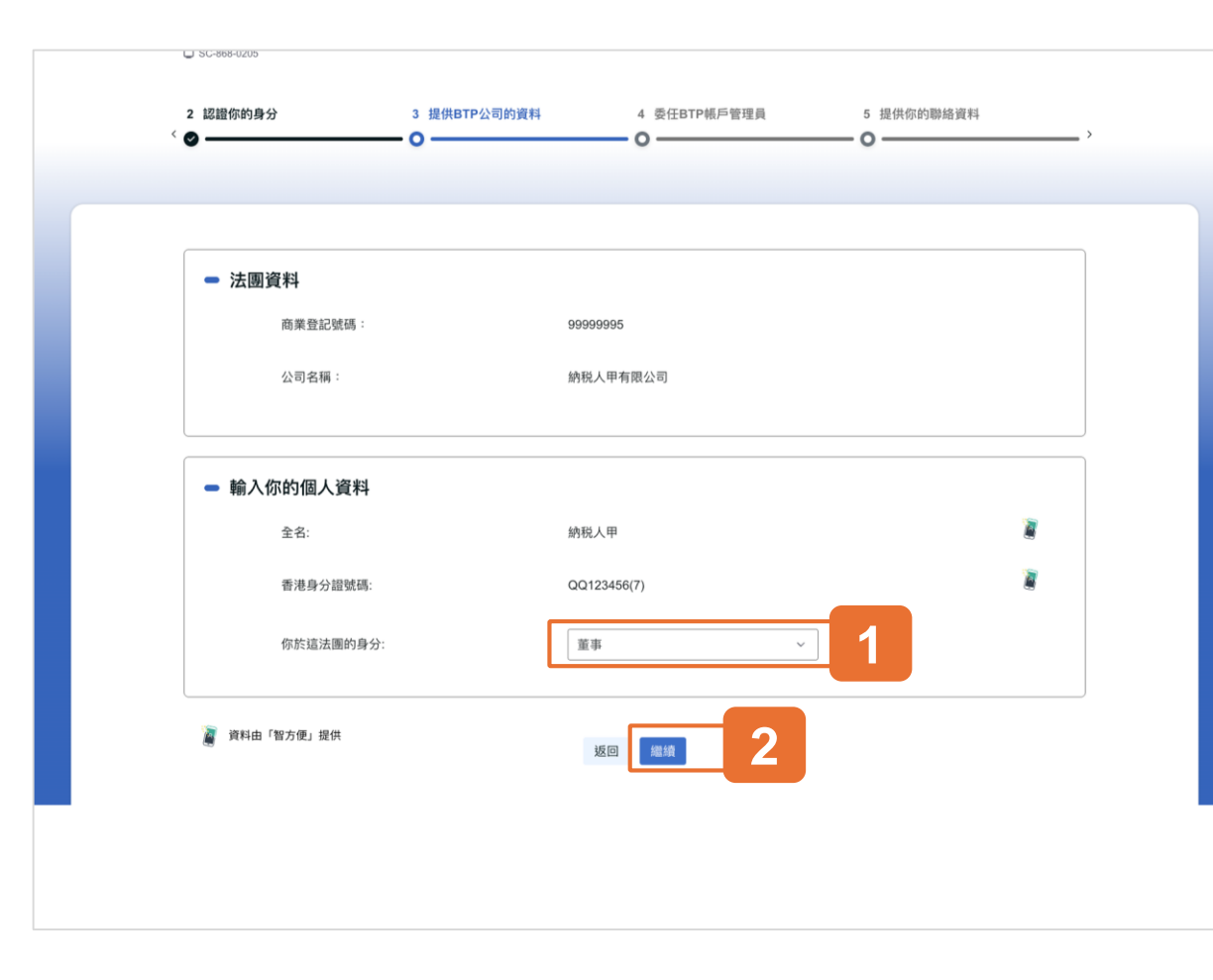

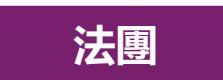

#### 步驟3: 提供BTP公司的資料

#### 此乃與法團相關的頁面。

向下捲動以檢查法團詳細資料和你的個人資料,選擇你在 公司中的職位,「董事」或「公司秘書」。

# 如顯示的公司名稱不正確,請檢查輸入的商業登記號碼是否正確。

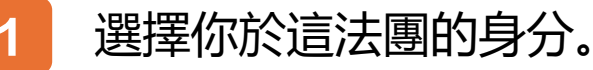

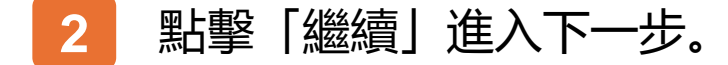

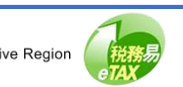

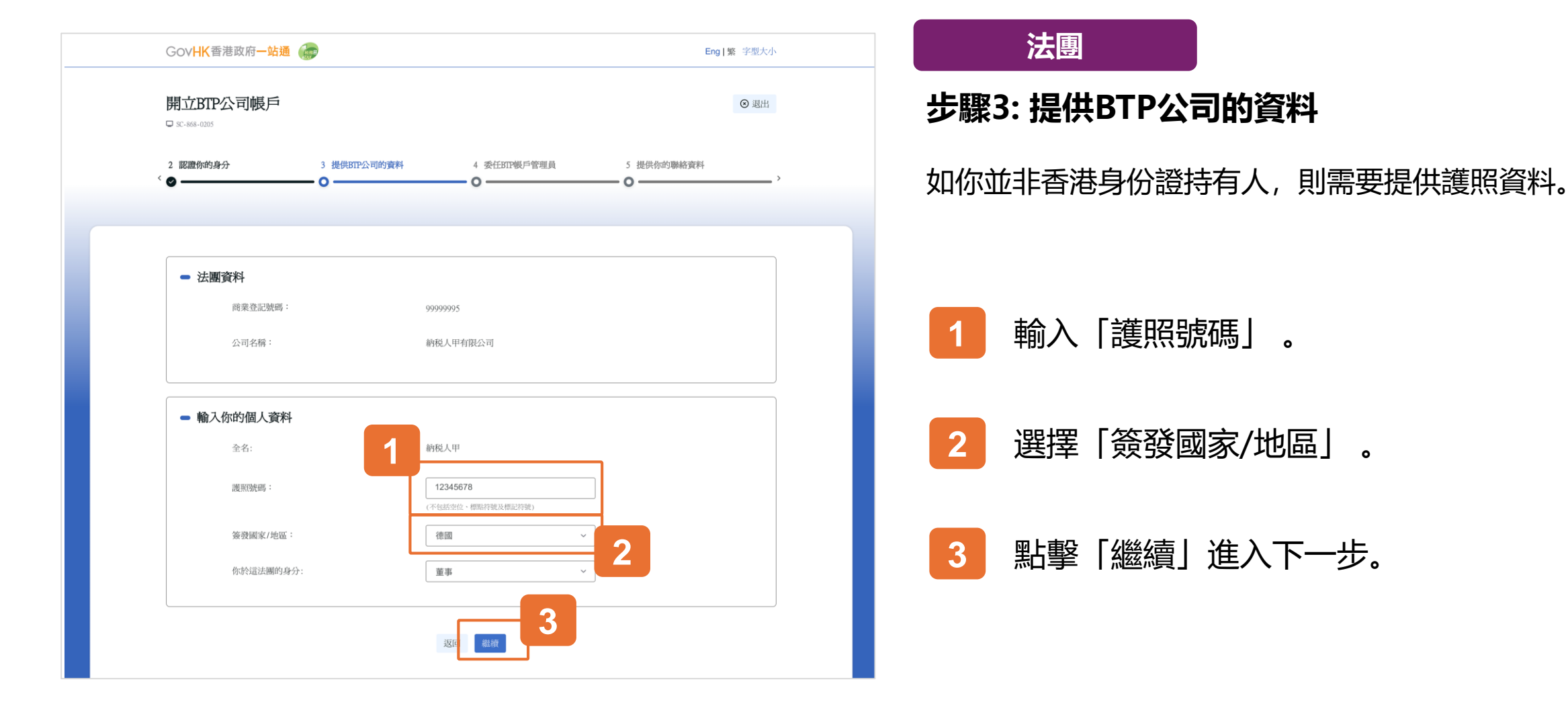

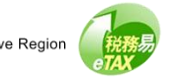

Inland Revenue Department

of the People's Republic of China

The Government of the Hong Kong Special Administrative Region

#### 開立BTP公司帳戶的用戶指南

|   | GovHK香港政府一站通 💮    |              |            | Jv                                           |             |   |
|---|-------------------|--------------|------------|----------------------------------------------|-------------|---|
|   | 開立BTP公司帳戶         |              |            |                                              | ⊗ 退出        |   |
| < | 3 提供BTP公司的資料<br>❷ | 4 委任BTP帳戶管理員 | 5 提供你的聯絡資料 | 6 核實<br>———————————————————————————————————— |             | > |
|   |                   |              |            |                                              |             |   |
|   | ➡ 法團資料            |              |            |                                              |             |   |
|   | 商業登記號碼:           |              | 99999995   |                                              |             |   |
|   | 公司名稱:             |              | 納税人甲有限公司   |                                              |             |   |
|   | ■ 輸入BTP帳戶管理員的     | 資料           |            | 委任我的                                         | 自己為BTP帳戶管理員 |   |
|   | BTP用戶帳戶的用戶名稱      | 全名           | 別名         | 職位                                           |             |   |
| 1 | 1 援               | 奪            |            | 請選擇                                          | ~ <b>¢</b>  | 2 |
|   | 2                 | 尋            |            | 請選擇                                          | ~ <b>2</b>  |   |
|   | 3 月               | 荐            |            | 請選擇                                          | ~ <b>4</b>  |   |
|   | 4                 | 尋            |            | 請選擇                                          | ~ <b>d</b>  |   |
|   | 5 2               | 尋            |            | 請選擇                                          | ~ <b>2</b>  |   |
|   | L                 |              | 返回 繼續 3    |                                              |             |   |

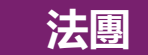

#### 步驟4: 委任BTP帳戶管理員

提供BTP帳戶管理員的詳細資料。

要被成功委任,BTP帳戶管理員必須先擁有其BTP用戶帳戶,並已 把你公司加入其服務公司清單。

任命自己為BTP帳戶管理員 - 你可以委任自己為BTP帳戶管理員。 如而你已開立BTP用戶帳戶,系統將自動填寫你的BTP用戶名稱、 別名和職位。否則,你將被轉往「開立BTP用戶帳戶」。

每個BTP公司帳戶最多可以有五位BTP帳戶管理員。

開立BTP公司帳戶後,已被委任的BTP帳戶管理員可隨時更新BTP 帳戶管理員清單。

- 1 輸入BTP用戶名稱,並點擊「搜尋」。
- 2 從下拉清單中選擇BTP帳戶管理員的職位。

3 點擊「繼續」進入下一步。

16

| 開立BIP公司帳戶                    | â          |      |      | ۲ |
|------------------------------|------------|------|------|---|
| 4 委任BIP帳戶管理員<br>< ❷          | 5 提供你的聯絡資料 | 6 核實 | 7 確認 |   |
|                              |            |      |      |   |
| · 清斋 入你的路线咨询。                |            |      |      |   |
| 113 FIN / (1)11 JANORT SOLAT |            | mont |      |   |
| <b>音池于</b> 微沉!               | uh -       | +852 |      |   |
| 再次輸入香                        | 巷手機號碼:     | +852 |      |   |
| 電郵(必場                        | () :       |      |      |   |
|                              |            |      |      |   |
| 再次輸入電                        | 郵 (必項):    |      |      |   |

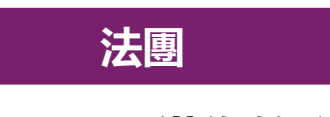

#### 步驟5: 提供你的聯絡資料

在某些情況下, 帳戶無法立即開通, 請輸入你的聯絡資料 以接收開戶結果。

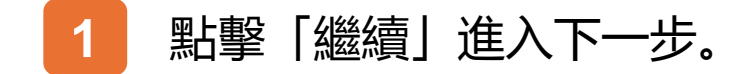

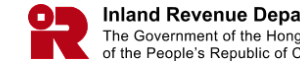

|                                                                 | 請核實公司、BTP維戶管理員和你的資料                       |
|-----------------------------------------------------------------|-------------------------------------------|
| ■ 法團資料                                                          |                                           |
| 商業登記號碼:                                                         | 99999995                                  |
| 公司名稱:                                                           | 納税人甲有限公司                                  |
| - 你的個人資料                                                        |                                           |
| 全名:                                                             | 納現人甲                                      |
| 香港身分譜號碼:                                                        | QQ123466(7)                               |
| 你於這法圖的身分:                                                       | <b>原本</b>                                 |
| ■ 被委任的BTP帳戶管理員                                                  |                                           |
| #1                                                              | DTDLICEDNAMEN                             |
| 金名:                                                             | 前银人甲                                      |
| 80名:                                                            | USER A OTHER NAME                         |
| 職位:                                                             | <b>波市</b>                                 |
| <ul> <li>你的聯絡資料</li> </ul>                                      |                                           |
| 香港手機號碼:                                                         | 12345678                                  |
| 電話:                                                             | taxinfo@ird.gov.hk                        |
| - 聲明書                                                           |                                           |
| 本人、納税人甲,為納税人甲有限公司的董<br>()本人已獲納税人甲有限公司授權期<br>(ii)就本人所知所信,本申請內所填報 | [準 · 羽號明]<br>江立日7公司城戶:及<br>的資料,均屬萬樓,並無道漏。 |
|                                                                 |                                           |

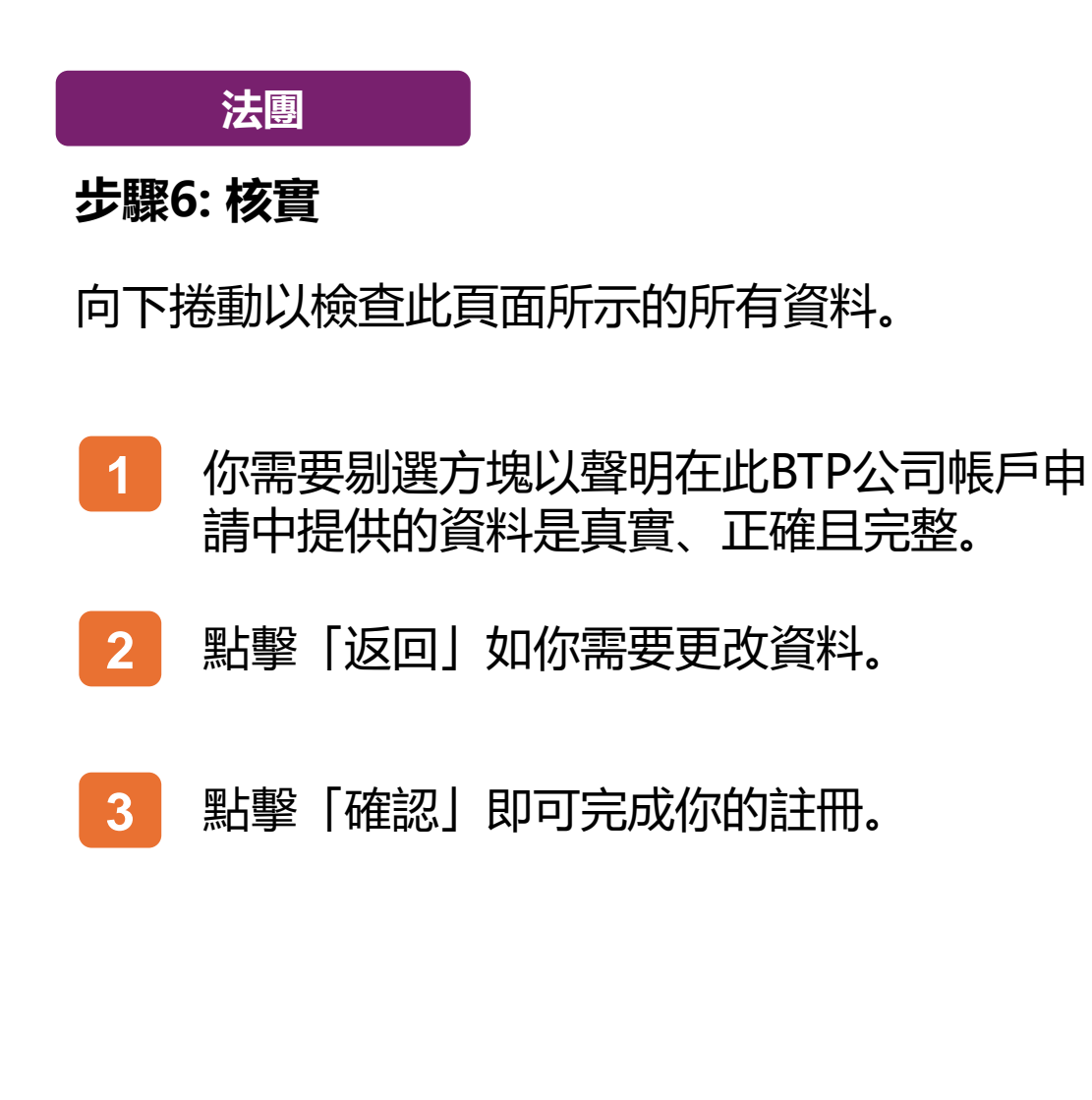

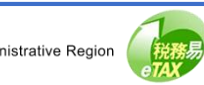

Inland Revenue Department

of the People's Republic of China

The Government of the Hong Kong Special Administrative Region

#### 開立BTP公司帳戶的用戶指南

| Gov <b>HK</b> 香港跟                              | 反府一站通 💮                                                               |                                    | Eng   繁 字型大小             |
|------------------------------------------------|-----------------------------------------------------------------------|------------------------------------|--------------------------|
| 開立BTP公                                         | 司帳戶                                                                   |                                    | <ul> <li>⑧ 還出</li> </ul> |
| 4 委任BTP帳戶管3                                    | 理員 5 提供你的聯絡資料                                                         | 6 核實 7 確認                          |                          |
| •                                              |                                                                       |                                    |                          |
|                                                |                                                                       |                                    |                          |
| 你已提交開立BT<br>知。                                 | P公司帳戶的申請,有關申請有待審批。在申請獲                                                | 批准後,你和被委任的BTP帳戶管理員均會收到短訊(若有提供香港手機號 | 碼)或電郵通                   |
| 交                                              | 易編號:                                                                  | 9999 9999 9999 9999                |                          |
| Ż                                              | 易日期/時間:                                                               | 2025年3月26日 12:49:53                |                          |
| 法匮資料                                           |                                                                       |                                    |                          |
| 商                                              | 業登記號碼:                                                                | 9999995                            |                          |
| 公                                              | 司名稱:                                                                  | 納税人甲有限公司                           |                          |
| 你的個人資料                                         |                                                                       |                                    |                          |
| 全                                              | 名:                                                                    | 納稅人甲                               |                          |
| 香                                              | 港身分證號碼:                                                               | QQ123456(7)                        |                          |
| 你                                              | 於這法團的身分:                                                              | 本重                                 |                          |
| 被委任的BTP帳                                       | 戶管理員                                                                  |                                    |                          |
| #1                                             | 戶名稿:                                                                  | BTPUSERNAME01                      |                          |
| Ŷ                                              | 名:                                                                    | 納税人甲                               |                          |
| 別                                              | 名:                                                                    | USER A OTHER NAME                  |                          |
| 職                                              | 位:                                                                    | 董事                                 |                          |
| 你的聯絡資料                                         |                                                                       |                                    |                          |
| 香                                              | 港手機號碼:                                                                | 12345678                           |                          |
| Ŧ                                              | <b>聖</b> 氏 :                                                          | taxinfo@ird.gov.hk                 |                          |
| <b>聲明書</b><br>本人、納税人甲<br>(i) 本人已須<br>(ii) 就本人所 | ·為前稅人甲有限公司的董事,現聲明:-<br>納稅人甲有限公司授權閒宜BTP公司賬戶;及<br>预所信,本申請內所填報的資料,均屬真確,並 | 2                                  |                          |
|                                                | <b>1</b> 31(ED                                                        | фа (род-фия)<br>З                  |                          |

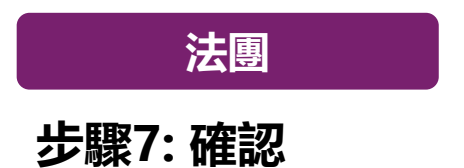

如果是「法團」, 註冊須經審批。在申請獲批准後, 你和 被委任的BTP帳戶管理員均會收到短訊(若有提供香港手 機號碼)或電郵通知。

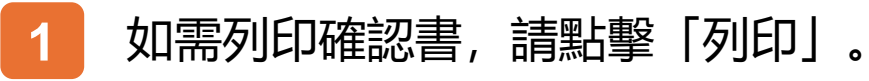

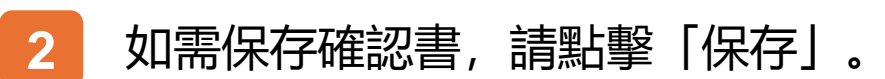

3 點擊「開立另一個帳戶」以登記其他BTP公司帳戶。

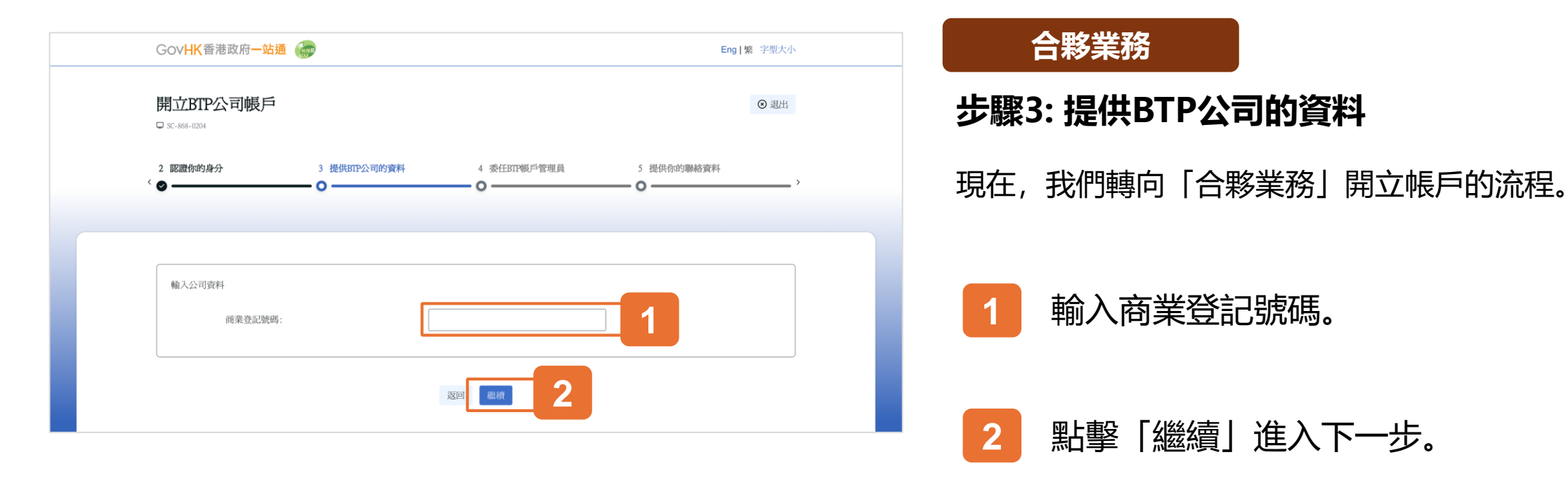

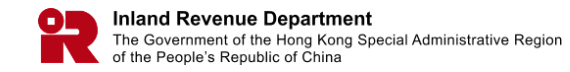

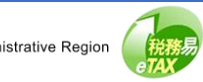

Inland Revenue Department

of the People's Republic of China

The Government of the Hong Kong Special Administrative Region

#### 開立BTP公司帳戶的用戶指南

|   | GovHK香港政府一站通 🌀                            |               |                      |                                                | Eng   繁 字型大                   | 小 |
|---|-------------------------------------------|---------------|----------------------|------------------------------------------------|-------------------------------|---|
|   | 開立BTP公司帳戶                                 |               |                      |                                                | ③ 退出                          | 1 |
| ٢ | 3 提供BTP公司的資料<br>❷ ━━━━━━                  | 4 委任BTP帳戶管理員  | 5 提供你的聯絡資料<br>〇      | 6 核實<br>〇 ———————————————————————————————————— |                               | > |
|   |                                           |               |                      |                                                |                               |   |
|   | <ul> <li>合夥資料</li> <li>商業登記號碼:</li> </ul> |               | 99999995             |                                                |                               |   |
|   | 公司名稱:                                     |               | 納税人甲公司               |                                                |                               |   |
|   | ■ 輸入BTP帳戶管理員的                             | 資料            |                      | 委任我                                            | <b>1</b> 自己為 <b>BTP</b> 帳戶管理員 |   |
|   | BTP用戶帳戶的用戶名稱                              | 全名            | 別名                   | 職位                                             |                               |   |
| 1 | 1 BTPUSERNAME01                           | <b>縁</b> 納税人甲 | USER A OTHER<br>NAME | 合夥人                                            | ~ <b>4</b>                    | 2 |
|   | 2                                         | 樟             |                      | 請選擇                                            | ~ 4                           |   |
|   | 3                                         | 蒋             |                      | 請選擇                                            | ~ <b>2</b>                    |   |
|   | 4                                         | 得             |                      | 請選擇                                            | · 4                           |   |
|   | 5                                         | 傳             |                      | 請選擇                                            | ~ <b>đ</b>                    |   |
|   |                                           |               | xe *** 3             |                                                |                               |   |

#### 合夥業務

#### 步驟4: 委任BTP帳戶管理員

若系统核實你是業務的合夥人。在此頁,你只須提供BTP帳戶管 理員的詳細資料。

要被成功委任,BTP帳戶管理員必須先擁有其BTP用戶帳戶,並已 把你公司加入其服務公司清單。

任命自己為BTP帳戶管理員 - 你可以委任自己為BTP帳戶管理員。 如而你已開立BTP用戶帳戶,系統將自動填寫你的BTP用戶名稱、 別名和職位。否則,你將被轉往「開立BTP用戶帳戶」。

每個BTP公司帳戶最多可以有五位BTP帳戶管理員。

開立BTP公司帳戶後,已被委任的BTP帳戶管理員可隨時更新BTP 帳戶管理員清單。

- 1 輸入BTP用戶名稱,並點擊「搜尋」。
- 2 從下拉清單中選擇BTP帳戶管理員的職位。

3 點擊「繼續」進入下一步。

21

| 開立BTP公司帳戶                             |                 |      | ©    |
|---------------------------------------|-----------------|------|------|
| 4 委任BTP帳戶管理員<br><                     | 5 提供你的聯絡資料<br>〇 | 6 核實 | 7 確認 |
|                                       |                 |      |      |
| · · · · · · · · · · · · · · · · · · · |                 |      |      |
| HEI HIN / C 1711 JADIOME BOAT         | c.              |      |      |
| 香港手機號碼:                               |                 | +852 |      |
| 再次輸入香港手                               | 機號碼:            | +852 |      |
|                                       |                 |      |      |
| 電郵(必填)                                |                 |      |      |
| 電郵 (必填)<br>再次輸入電郵                     | (必頼):           |      |      |

合夥業務

#### 步驟5: 提供你的聯絡資料

請輸入你的聯絡資料。

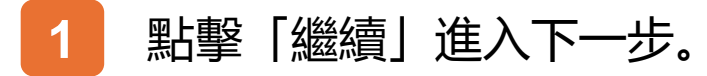

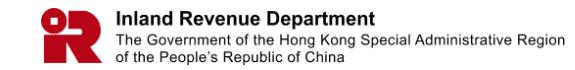

| 開 <b>亚BTP公司帳戶</b><br>□ SC-868-0208                            |                                                 | ◎ 退出      |
|---------------------------------------------------------------|-------------------------------------------------|-----------|
| 4 委任BTP報戶管理員 5 提供                                             | 你的聯接資料 6 核實 · · · · · · · · · · · · · · · · · · | 7 確認<br>O |
|                                                               |                                                 |           |
|                                                               | 請核實公司、BTP帳戶管理員和你的資料                             |           |
|                                                               |                                                 |           |
| <ul> <li>合夥資料</li> </ul>                                      |                                                 |           |
| 商業登記號碼:                                                       | 9999995                                         |           |
| 公司名稱:                                                         | 納税人甲公司                                          |           |
| - 你的個人資料                                                      |                                                 |           |
| 全名:                                                           | 納税人甲                                            | 2         |
| 香港身分趨號碼:                                                      | QQ123456(7)                                     | 8         |
| - 被委任的BTP帳戶管理員                                                |                                                 |           |
| #1<br>用戶名稱:                                                   | BTPUSERNAME01                                   |           |
| 全名:                                                           | 納税人甲                                            |           |
| 別名:                                                           | USER A OTHER NAME                               |           |
| 職位:                                                           | 合夥人                                             |           |
| - 你的聯絡資料                                                      |                                                 |           |
| 香港手機就碼:                                                       | 12345678                                        |           |
| 電郵:                                                           | taxinfo@ird.gov.hk                              |           |
| 🧃 資料由「智方便」提供                                                  |                                                 |           |
| ■ 聲明書                                                         |                                                 |           |
| 本人,納税人甲,為納税人甲公司的合制<br>(i)本人已獲納税人甲公司授權開立<br>(ii)就本人所知所信,本申請內所却 | 8人,現聲明:-<br>IBTP公司帳戶;及<br>I報的資料,均屬真確,並無還漏。      |           |

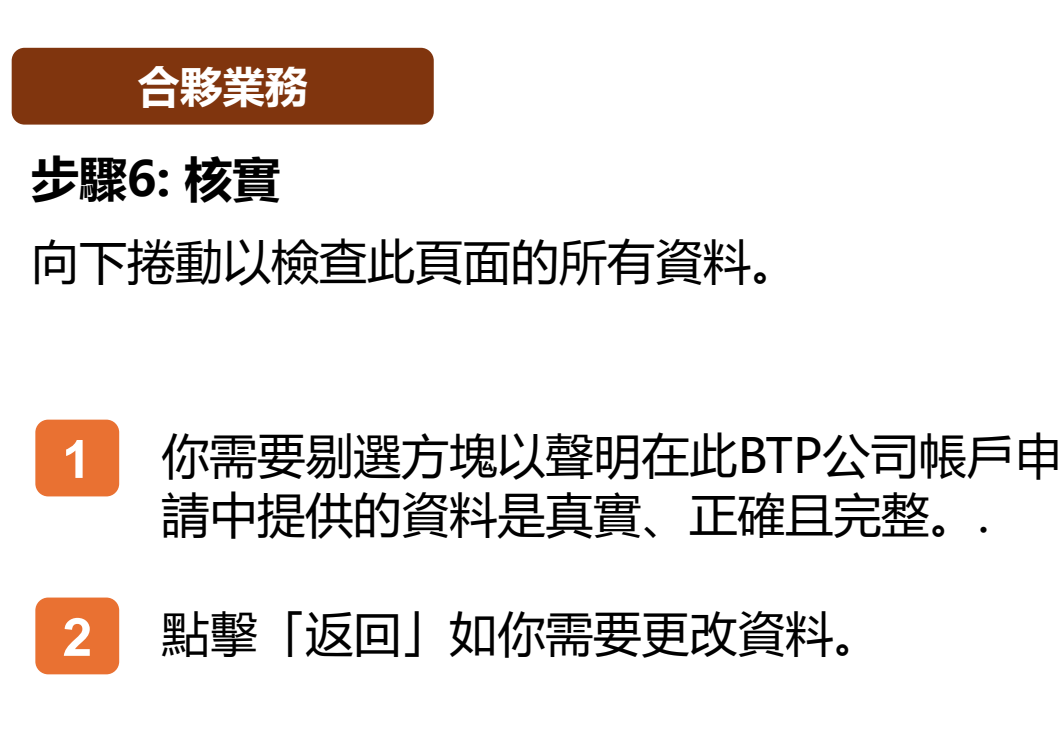

請中提供的資料是真實、正確且完整。.

點擊「返回」如你需要更改資料。

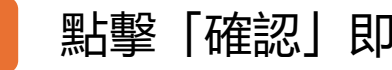

3

點擊「確認」即可完成你的註冊。.

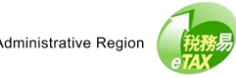

| GovHK香港政府一站通                                                                                  | I 💮                                                  |                     |      | Eng  繁 字型> |
|-----------------------------------------------------------------------------------------------|------------------------------------------------------|---------------------|------|------------|
| 開立BTP公司帳戶                                                                                     | 開立BTP公司帳戶                                            |                     |      |            |
| 4 委任BTP帳戶管理員                                                                                  | 5 提供你的聯絡資料                                           | 6 核實                | 7 確認 |            |
| •                                                                                             | •                                                    |                     |      |            |
|                                                                                               |                                                      |                     |      |            |
| 你已可使用你的BTP公司帳戶                                                                                | 5.                                                   |                     |      |            |
| 交易編號:                                                                                         |                                                      | 9999 9999 9999 9999 |      |            |
| 交易日期/時間                                                                                       |                                                      | 2025年3月26日 13:02:12 |      |            |
| 合夥資料                                                                                          |                                                      |                     |      |            |
| 商業登記號碼:                                                                                       |                                                      | 99999995            |      |            |
| 公司名稱:                                                                                         |                                                      | 納税人甲公司              |      |            |
| 你的個人資料                                                                                        |                                                      |                     |      |            |
| 全名:                                                                                           |                                                      | 納稅人甲                |      |            |
| 香港身分證號码                                                                                       | 馬:                                                   | QQ123456(7)         |      |            |
| 被委任的BTP帳戶管理員                                                                                  |                                                      |                     |      |            |
| #1 田后之稱:                                                                                      |                                                      | RTPUSERNAME01       |      |            |
| 全名:                                                                                           |                                                      | 纳税人田                |      |            |
| 別名:                                                                                           |                                                      | USER A OTHER NAME   |      |            |
| 職位:                                                                                           |                                                      | 合夥人                 |      |            |
|                                                                                               |                                                      |                     |      |            |
| 你的聯絡資料<br>香港手機號碼:                                                                             |                                                      | 12345678            |      |            |
| 電郵:                                                                                           |                                                      | taxinfo@ird.gov.hk  |      |            |
|                                                                                               |                                                      |                     |      |            |
| <ul> <li>聲明書</li> <li>本人、納稅人甲,為納稅人甲</li> <li>(i) 本人已獲納稅人甲公</li> <li>(ii) 就本人所知所信,本</li> </ul> | P有限公司的合夥人,現聲明:-<br>司授權開立BTP公司帳戶;及<br>申請內所填報的資料,均屬真確, | 2                   |      |            |
|                                                                                               | <b>7</b> IJED                                        | 保存開立另一個帳戶           | 3    |            |

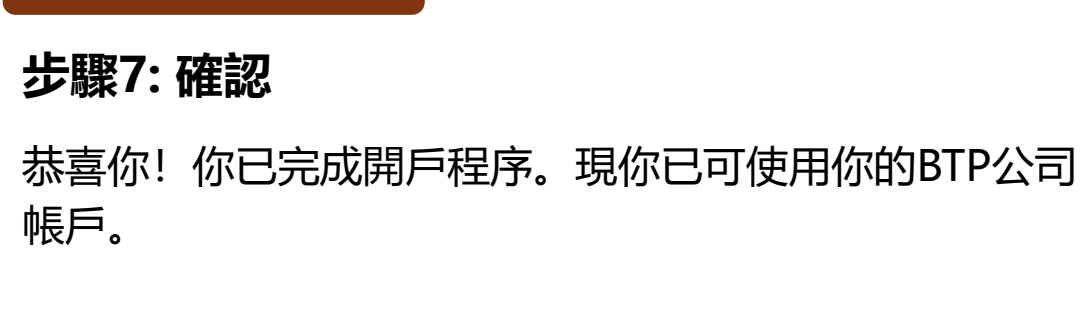

合夥業務

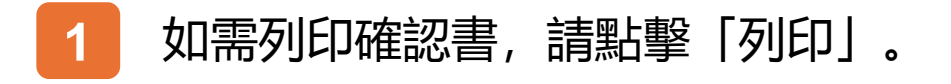

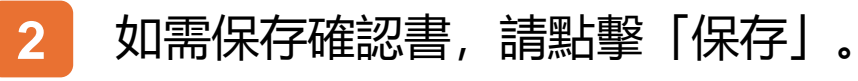

點擊「開立另一個帳戶」以登記其他BTP公 3 司帳戶。

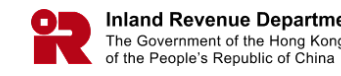

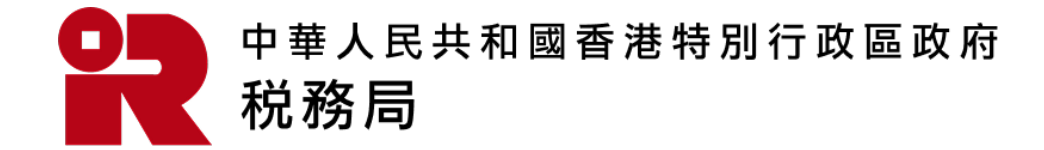

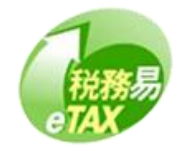